# **ODEON Quick Workflow Guide**

Step-by-step guide for making fast, simple projects in ODEON.

# Make a simple model (using SketchUp)

#### Draw geometry

- **Draw square(s)** with *Shape* tool
- **Pull up to box(es)** with the *Push/Pull* tool  $\diamondsuit$ .
- Add windows, using again the *Shape tool* on the sides of the box(es).

#### Export geometry

- Save the geometry in the same folder where your ODEON model will be.
- **Press the SU2ODEON button.** This will create an ODEON .par file, with the same name. The plugin can be downloaded from our <u>homepage</u>.

# Setup the model in ODEON

#### **Import geometry**

- Open ODEON.
- **Import file.** Choose File > Open room and search for the .par file created previously.

#### Place a sound source

- **Open the** *Source Receiver List* by pressing , by hitting SHIFT+CTRL+S or by going to *Toolbar* > *Source Receiver List*.
- **Insert a point source** by pressing <sup>((●))</sup>, by hitting CTRL+P or by going to *Source*-*Receiver list > New point source*.
- **Position the source** directly on the *light blue grid* in the *3D Edit Source Receiver* view by holding CTRL and using the Left Mouse Button (LMB). Alternatively, set the position precisely by typing the coordinates in the *Point source editor*.
- **Confirm the changes** by closing the *Point source editor*. You can always double-click an existing source (or receiver) to make changes.

# **Choose materials**

- **Open the** *Material list* by pressing **=**, or by going to *Toolbar* > *Material List*.
- **Choose material** from right side list, Global Material library. You can search for materials when the window is active.
- Select one or multiple layers/surfaces from the list on the left. You can toggle between *Layer* and *Surface* mode by pressing
   The currently selected surface or layer is highlighted in red in the 3D Materials window above.
- **Assign a material** by pressing **=**, or hit the INS key for as many surfaces that need that material.

- Repeat the process until all surfaces have a material assigned.
  - If there are surfaces that should have a high scattering, set this in the surface list.
    If you want to make a surface transparent (i.e. removing from calculations), use material number 0.
- **Confirm the changes** by closing the *Material List* window.

#### **Set calculation accuracy**

- **Open the** *Room* **Setup** by pressing **×**, by hitting SHIFT+CTRL+P, or by going to *Toolbar* > *Room Setup*.
- **Change the Number of Late rays**. Use a low number for faster calculations, or a high number for more accurate calculations. You can get a suggestion with the *Engineering* OR *Precision* buttons.
- **Change the Impulse Response Length** to the expected reverberation time. You can press to obtain a number directly from the *Quick Estimate* tool (found also from within the Material List). If the impulse response length is too low, some results will not be able to be obtained and will be replaced by `\*.\*'.
- **Confirm the changes** by closing the *Room Setup* window.

# **Global Estimate** (calculation of average Reverberation time)

Available in **ODEON Industrial**, **Auditorium** and **Combined**.

#### Make a Global Estimate

- **Open the** *Global Estimate*, by pressing , by hitting SHIFT+CTRL+E or by going to *Toolbar* > *Global Estimate*. The calculation will start automatically. If already calculated, you can press the *ReCalculate* button.
- Wait until the curves have converged to each other and flattened out.
- **Stop the calculation** by pressing the *Finish Calculations and Derive Results* button.
- **Change tab** to *Estimated reverberation times*. This will display the calculated  $T_{20}$  and  $T_{30}$  per octave band, for the whole room independent of receiver location.

#### Export the graph

- Copy the graph by hitting CTRL+C.
- Paste in Word, Excel, or any other software that supports graphics, with CTRL+V.

# **Point Responses** (calculations of parameters at specific locations)

If you are interested in acoustical parameters (EDT,  $T_{15}$ ,  $T_{20}$ ,  $T_{30}$ ,  $C_{50}$ ,  $C_{80}$  etc.) at specific receiver positions, use either Multi Point response or Single Point response. You will also need to define a receiver first.

#### Place Receiver(s)

• **Open the** *Source Receiver List* by pressing , by typing SHIFT+CTRL+S or by going to *Toolbar* > *Source Receiver list*.

- **Insert a new receiver** by pressing  $\swarrow$ , by typing CTRL+R, or by going to *Source-Receiver list > New receiver*.
- **Position the receiver** directly on the *light blue grid* if the *3D Edit Source Receiver* view, by holding CTRL and using the Left Mouse Button (LMB). Set the position precisely by typing the coordinates in the *Point source editor*.
- **Confirm the changes** by closing the *Receive editor*. You can always double-click an existing receiver (or source) to make changes.

#### **Run calculations**

- Open the Job List by pressing J, by typing SHIFT+CTRL+J, or by going to *Toolbar* > *Job list*.
- Select any job in the Job List.
- Activate source(s), by ticking the checkboxes in the Active Sources section on the left.
- Activate a Multi point response calculation, by ticking the *Multi* checkbox in the middle of the Job List window.
- Activate a Single point response calculation (available in ODEON Auditorium and Combined), by ticking the Single point response receiver checkbox and selecting a receiver from the job's dropdown receiver menu.
- Select and run a single job, by pressing J, typing ALT+R, or by going to *Job list* > *Run Single Job*.
- View the results after calculation, by pressing  $\sim$  (ALT+M) or  $\bigcirc$  (ALT+P).
- Change tabs to navigate through different displays and results.
- Use the left/right arrow keys to change parameters.
- Use the up/down arrow keys to change octave bands.

#### **Export Graphs**

- Copy parameters or graphs, by selecting and typing CTRL+C.
- Paste in Word, Excel, or any other software that supports graphics, with CTRL+V.

# **Grid calculations** (colour maps of room acoustic parameters)

Available in **ODEON Industrial**, **Auditorium** and **Combined**. Colour grids are a great option for visualizing the values of acoustic parameters across surfaces in the room.

#### Define the grid area

- **Open Define Grid**, by pressing **B**, typing SHIFT+CTRL+G, or by going to *Toolbar* > *Define grid*.
- **Highlight surfaces** from the *Room Surfaces* list on left side, using the LMB. Hold CTRL or SHIFT to highlight multiple surfaces. The highlighted surfaces are shown in the *3D Grid* display above.
- **Assign the highlighted surfaces** by pressing by hitting the INS key or by choosing *Define grid* > *Select Receiver surface*.
- **Obtain a preview of the grid** for the selected surfaces, by pressing **1** in the icon bar in the middle, or by typing CTRL+G.

# Run the grid calculation

- **Open the Job List** by pressing **J**, by typing SHIFT+CTRL+J, or by going to *Toolbar* > *Job* list.
- Select any job in the Job List.
- Activate source(s), by ticking the checkboxes in the Active Sources section on the left.
- Activate a Grid response calculation, by ticking the *Grid* checkbox in the middle of the Job List window.
- **Select and run a single job**, by pressing **J**, typing ALT+R or by going to *Job list* > *Run Single Job*.
- View the grid after calculation, by pressing  $\square$  or by typing ALT+G.
- Use the left/right arrow keys to change parameters.
- Use the up/down arrow keys to change octave bands.

#### **Export colour grids**

- Copy the grid view, by typing CTRL+C.
- Paste in Word, Excel, or any other software that supports graphics, with CTRL+V.